## Office for Mac 2011 のアンインストール手順例

※アンインストールの作業は利用者自身の責任で行ってください。※

ステップ 1:[Finder]をクリックしてください

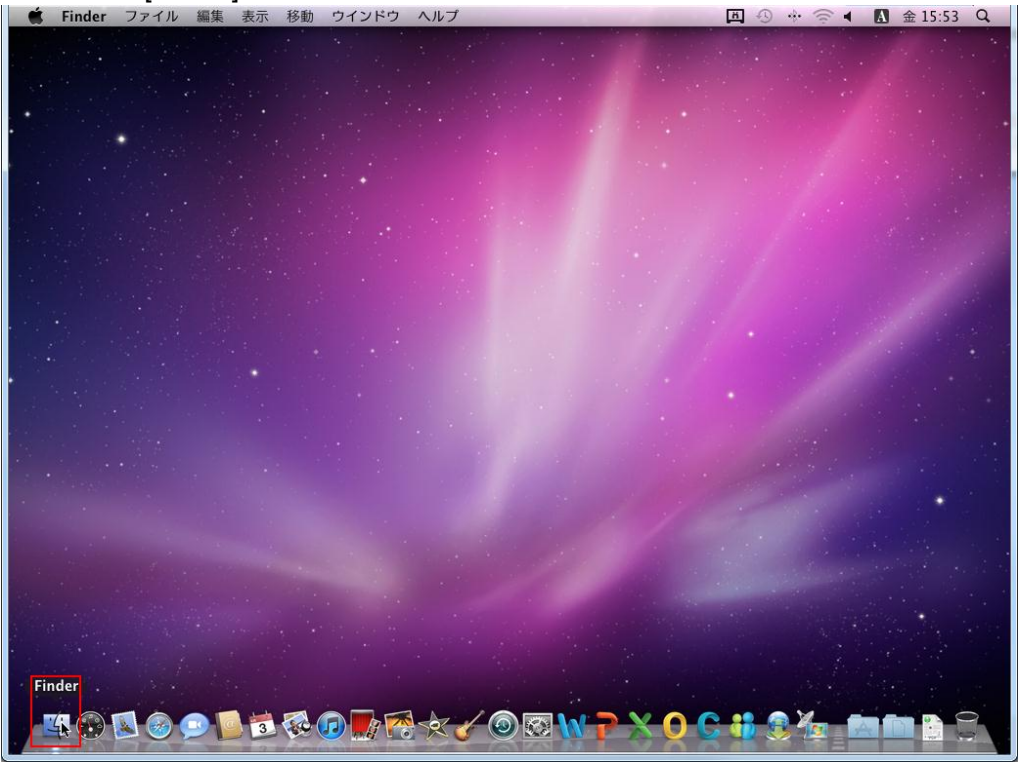

ステップ 2:[アプリケーション]フォルダーをクリックしてください

| Finder ファイル 編集 表示 移動                                                                                             | ウインドウ ヘルプ                                                                                                    |                 | <b>I</b> 0 * @ | ◀ 🖪 金 15:53 Q         |
|----------------------------------------------------------------------------------------------------|----------------------------------------------------------------------------------------------------|-----------------|----------------|-----------------------|
|                                                                                                    |                                                                                                    |                 |                |                       |
|                                                                                                    |                                                                                                    |                 | 0              |                       |
|                                                                                                    |                                                                                                    |                 | q              |                       |
| ▶ <b>デバイス</b>                                                                                                    | ◎ <sup>サイト</sup><br>◎ ダウンロード                                                                                                    | 4               |                |                       |
|                                                                                                    | デスクトップ                                                                                                    | -4              |                |                       |
|                                                                                                    | Image: March 10 → 0     Image: March 10 → 0     Image: March 10 → 0 | 4               |                | and the second second |
| and the second second second second second second second second second second second second second second second | 「回 ミュージック                                                                                                    | -               |                |                       |
|                                                                                                    | ■ ムービー                                                                                                    | 4               |                | and the second second |
| ▼ 場所                                                                                                    | □ ライブラリ                                                                                                    | 4               |                |                       |
| <b>ロ</b> デスクトップ                                                                                                  | ◎ 書類                                                                                                    | 4               |                |                       |
| A アプリケーション                                                                                                    |                                                                                                    |                 |                |                       |
| 書類                                                                                                    |                                                                                                    |                 |                | 12 A March            |
| ▼検索                                                                                                    |                                                                                                    |                 |                |                       |
|                                                                                                    |                                                                                                    |                 |                |                       |
| <ul> <li>         · · · · · · · · · · · · · · ·</li></ul>                                                        | -                                                                                                    |                 |                |                       |
| □□ すべてのイメージ                                                                                                    |                                                                                                    | Ш               |                |                       |
| · /                                                                                                    | 10 項                                                                                                    | 目、984.34 GB 空き  |                |                       |
|                                                                                                    |                                                                                                    |                 |                |                       |
| the state of the second second                                                                                   |                                                                                                    |                 |                | a service and a       |
|                                                                                                    |                                                                                                    |                 |                |                       |
|                                                                                                    |                                                                                                    |                 |                | and the second        |
|                                                                                                    |                                                                                                    |                 |                |                       |
|                                                                                                    |                                                                                                    |                 |                |                       |
|                                                                                                    | Sector States and States                                                                                                    |                 |                |                       |
| 🖳 🗳 🕟 🚺 🎯 💷 💁 🐼                                                                                                  |                                                                                                    | <u> </u>        | C 👬 🖻 🍆        |                       |
|                                                                                                    |                                                                                                    | CONTROL MALL ON |                |                       |

ステップ 3:[Microsoft Office 2011]フォルダーを[ゴミ箱]にドラッグ アンド ドロップして ください

| 📫 Finder ファイル 編集 表示 移動                                                                                                    | ウインドウ ヘルプ                                                                                                    | I ↔ ○ ▲ ▲ 15:53 Q. |
|----------------------------------------------------------------------------------------------------|----------------------------------------------------------------------------------------------------|--------------------|
|                                                                                                    |                                                                                                    |                    |
| 000                                                                                                    | Kicrosoft Office 2011                                                                                                    |                    |
|                                                                                                    |                                                                                                    |                    |
| <ul> <li>▶ デバイス</li> <li>&gt; マボボ</li> <li>マボボ</li> <li>マボガ</li> <li>マズクトップ</li> <li>イ</li> <li>ハブリケーション</li> <li>() 雪肉</li> <li>○ 今日</li> <li>○ 時日</li> <li>○ 過去1週間</li> <li>● オーズのしょう</li> </ul> | <ul> <li>⑦ iTunes</li> <li>⑦ iTunes</li> <li>⑦ iTunes</li> <li>⑦ iTunes</li> <li>⑦ iTunes</li> <li>○ Mairrosoft Communicator</li> <li>○ Microsoft Communicator</li> <li>○ Microsoft Communicator</li> <li>○ Microsoft Outlook</li> <li>○ Microsoft Messenger</li> <li>○ Microsoft Outlook</li> <li>○ Microsoft Outlook</li> <li>○ Microsoft Word</li> <li>○ Microsoft Word</li> <li>○ Office</li> <li>○ Stafat</li> <li>○ Stafat</li> <li>○ Time Machine</li> <li>○ アドレスブック</li> <li>○ オティッシューメーズ</li> <li>○ オティッシューズ</li> <li>○ オティッシューズ</li> <li>○ オティッシューズ</li> <li>○ オティッシューズ</li> <li>○ コーティリティ</li> <li>▶ 計算機</li> </ul> | nc                 |
| ■ すべてのイメージ                                                                                                    | 辞書                                                                                                    | II                 |
|                                                                                                    | 8 項目、984.34 GB 空き                                                                                                    | 11                 |
|                                                                                                    |                                                                                                    |                    |
|                                                                                                    |                                                                                                    |                    |

ステップ 4: [アプリケーション]フォルダーをクリックし、アプリケーション一覧から [Microsoft Office 2011]が削除されたことを確認してください

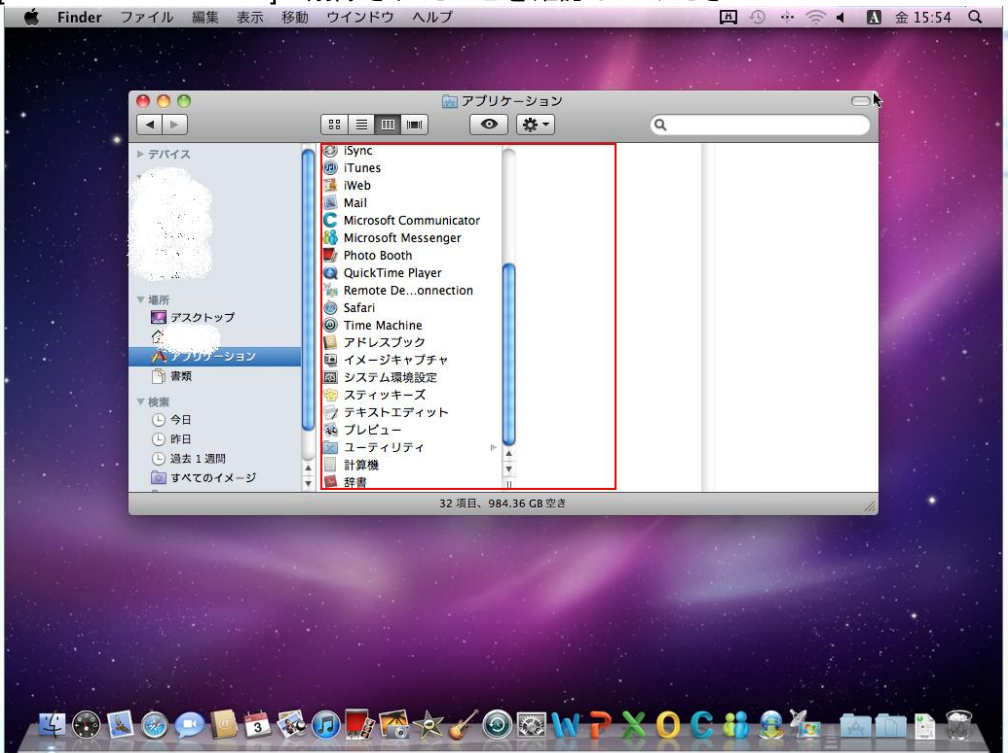

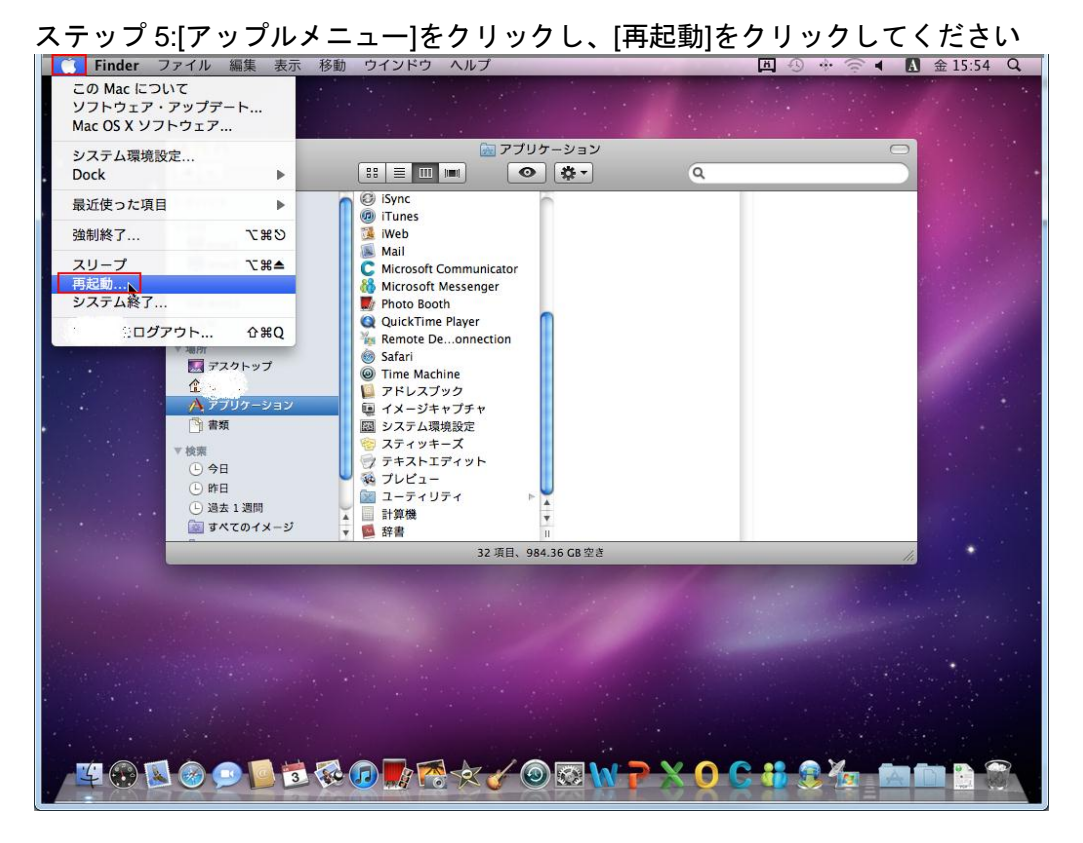

ステップ 6: 再起動時に"コンピュータを今すぐ再起動してもよろしいですか?"とダイア ログ ボックスが表示されたら、[再起動]ボタンをクリックしてください

| 📫 Finder ファイル 編集                                                                                                    | 表示 移動 ウインドウ ヘルプ                                                                                                    | <b>E</b> () *                |          |
|----------------------------------------------------------------------------------------------------|----------------------------------------------------------------------------------------------------|------------------------------|----------|
|                                                                                                    | <sup>(1)</sup> <sup>(2)</sup> <sup>(2)</sup> |                              | <u> </u> |
| ► <del>7//1</del> ス                                                                                                    | ● <sup>(2)</sup> ISync                                                                                                    | もよろしいですか?                    |          |
| in the second second seco | インビュータをすうく (Hotelaw) ひくてい<br>何も操作をしないと、コンビュータは 55                                                                                                    | 99 秒で自動的に再起動します。<br>ヤンセル 再起動 |          |
| ▼場所<br>■ デスクトッ<br>①<br>ペンツッグー<br>○ 素類                                                                                                    | プ ● Safari<br>● Time Machine<br>● アドレスプック<br>■ イズージキャプチャ<br>◎ シンアをは海路中                                                                                                    |                              |          |
| <ul> <li>◆ 検索</li> <li>① 今日</li> <li>① 昨日</li> <li>① 過去 1週間</li> </ul>                                                                                                    | <ul> <li></li></ul>                                                                                                    |                              |          |
| ■ すべてのイ     ■                                                                                                    | メージ 副辞書                                                                                                    | 20 g                         |          |
|                                                                                                    | 32 ALE, 994,30 UB 3                                                                                                    | 23                           |          |
|                                                                                                    | ) 3 % 0 <b>)</b> 8 × 7 0 8                                                                                                    | W 7 X 0 C 8 S Y              |          |

|                                                                                                    | 🔂 7   | プリケーション                    |             |  |
|----------------------------------------------------------------------------------------------------|-------|----------------------------|-------------|--|
|                                                                                                    |       | •                          | Q           |  |
| <ul> <li>▶ デバイス</li> <li>&gt; 「場所</li> <li>■ デスクトック</li> <li>☆</li> <li>▲ アンクケック</li> <li>▲ アンクケック</li> <li>● 書類</li> <li>● 今日</li> <li>● 弥日</li> <li>● 弥日</li> <li>● 読ま1 認知</li> <li>■ 第ペマモのイ</li> </ul> |       | or<br><u>×</u><br><u>1</u> |             |  |
|                                                                                                    | 32 項目 | 、984.36 GB 空き              |             |  |
|                                                                                                    |       |                            |             |  |
| ¥ 🛞 🖾 🎯 🗩                                                                                                    |       |                            | ? ? ? 🧲 👪 ? |  |

ステップ 7:Mac OS X の再起動後に、[ゴミ箱]アイコンを右クリックしてください

ステップ 8:[ゴミ箱を空にする]をクリックしてください

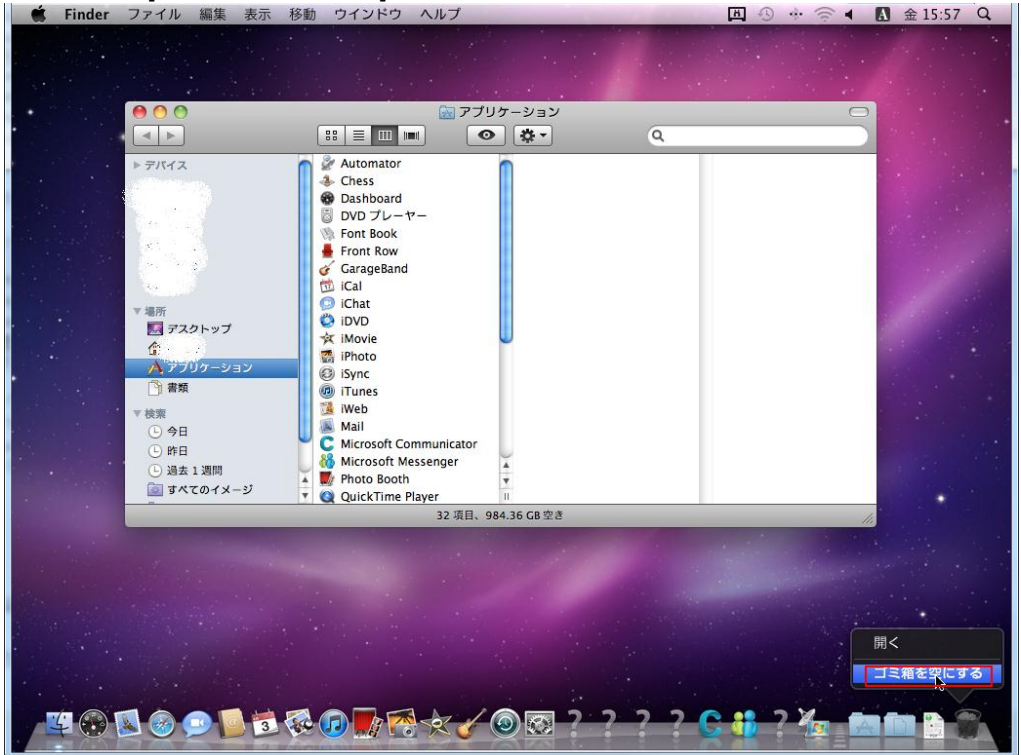

ステップ 9: ""ゴミ箱"にある項目を完全に削除してもよろしいですか?"とダイアログ ボックスが表示されたら、[ゴミ箱を空にする]ボタンをクリックしてください

| Finder ファイル 編集 表示 利                                                                                                    | 多動 ウインドウ ヘルプ                                                     | Ⅲ ④ ↔ 즉 ◀ 🚺 金 15:57 Q |
|----------------------------------------------------------------------------------------------------|------------------------------------------------------------------|-----------------------|
|                                                                                                    | ○ アブリケーション ○ 茶 Q                                                 |                       |
| ► 7/HZ                                                                                                    | "ゴミ箱"にある項目を完全に消去してもよろしいですか?<br>この操作は取り消せません。<br>キャンセル ゴミ箱を空にする   |                       |
| <ul> <li>単新</li> <li>読 アスクトップ</li> <li>☆ たい</li> <li>☆ アクリケーション</li> <li>① 書類</li> <li>マ 検索</li> <li>○ 今日</li> <li>○ 昨日</li> <li>○ 過去1週間</li> </ul> | ibvD ihovD ihovie ihovie ibvC ibvC ibvC ibvC ibvC ibvC ibvC ibvC |                       |
| ◎ すべてのイメージ                                                                                                    | 🔽 🧕 QuickTime Player 🔢                                           |                       |
|                                                                                                    | 32 項目、984.36 GB 空き                                               | 11.                   |
|                                                                                                    |                                                                  |                       |
|                                                                                                    |                                                                  | 🤆 👪 ? 🌆 🖾 🛍 🖸 🚳       |

ステップ 10: Doc 内に残っている[Microsoft Word]アイコンを右クリックしてください

| 🗮 Finder | ファイル 編集 表示 移動 ウインドウ | ヘルプ                               | 国のその▲        | A 金 15:58 Q |
|----------|---------------------|-----------------------------------|--------------|-------------|
|          | 000                 | ■ アブリケーション                        |              |             |
|          |                     |                                   | 0            |             |
|          | F7バイス               | nmunicator<br>ssenger             | 4            |             |
|          |                     | 32 項目、985.82 GB 空き                |              |             |
|          |                     | Microsoft Word                    |              |             |
| 401      |                     | ★ <b>√</b> ◎ ⊠ <mark>}</mark> ?-? | ?? 🧲 📫 ? 🌆 🗖 |             |

ステップ 11:[オプション]、[Doc から取り除く]の順にクリックしてアイコンを削除してく ださい

| 🗯 Finder ファイル 編集 表示 移動 ウインドウ ヘルプ                                                                                                    | 🛅 🕙 🚸 🛜 ◀ 🚺 金 15:58 Q |  |
|----------------------------------------------------------------------------------------------------|-----------------------|--|
| <ul> <li></li></ul>                                                                                                    |                       |  |
|                                                                                                    |                       |  |
| <ul> <li>▶ 7/X / ス</li> <li>* 4病</li> <li>* Chess</li> <li>* Dashbard</li> <li>D D フレ フレ - ヤ-</li> <li>* Font Row</li> <li>* GarageBand</li> <li>* Chat</li> <li>* Fort Row</li> <li>* GarageBand</li> <li>* Chat</li> <li>* Dishboard</li> <li>* Chat</li> <li>* Fort Row</li> <li>* GarageBand</li> <li>* Chat</li> <li>* Dishboard</li> <li>* Dishboard</li> <li>* Chat</li> <li>* Dishboard</li> <li>* Chat</li> <li>* Dishboard</li> <li>* Dishboard</li> <li>* Chat</li> <li>* Dishboard</li> <li>* Chat</li> <li>* Dishboard</li> <li>* Chat</li> <li>* Dishboard</li> <li>* Dishboard</li> <li>* Chat</li> <li>* Dishboard</li> <li>* Dishboard</li> <li>* Web</li> <li>* Mail</li> <li>* Microsoft Messenger</li> <li>* Photo Booth</li> <li>* Photo Booth</li> <li>* Ph</li></ul> |                       |  |
| 32 項目、985.82 GB 空き                                                                                                    |                       |  |
| オブション ト Dock 松ら取り除く<br>「「「」」」」<br>「「」」」」<br>「」」」<br>「」」」<br>「」」」<br>「」」」<br>「」」」<br>「」」」<br>「」」」<br>「」」」<br>「」」」<br>「」」」<br>「」」」<br>「」」」<br>「」」<br>「」<br>「                                                                                                    |                       |  |
|                                                                                                    |                       |  |

ステップ 12: Doc 内に残っている[Microsoft PowerPoint]アイコンを右クリックしてください

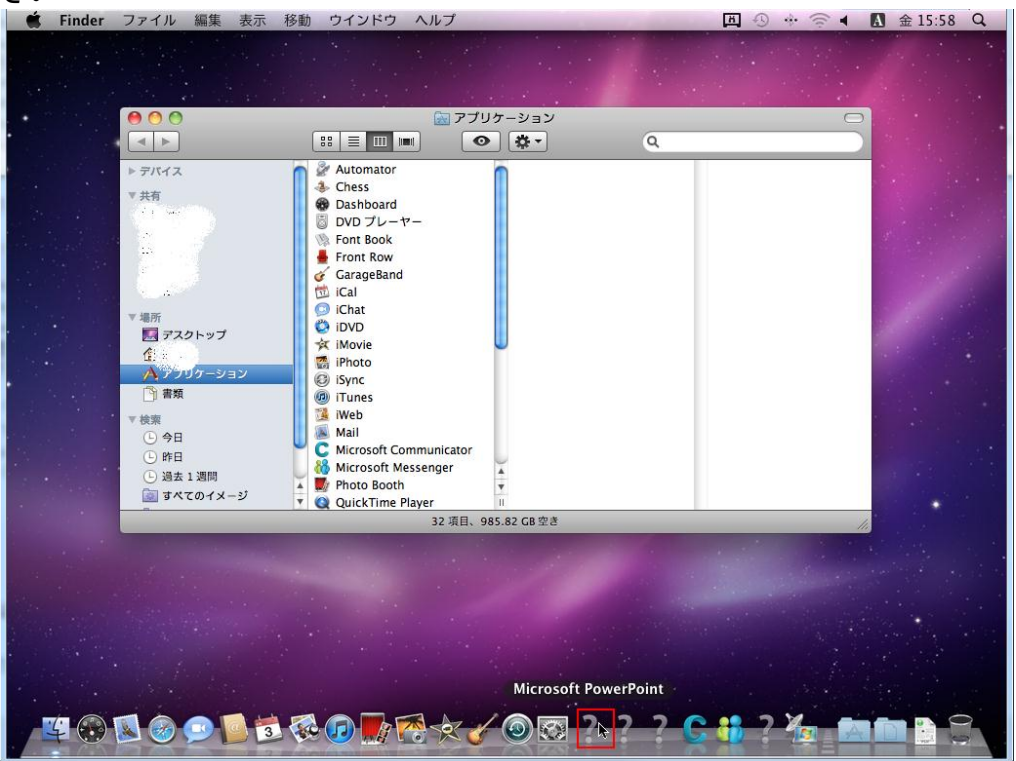

ステップ 13: [オプション]、[Doc から取り除く]の順にクリックしてアイコンを削除してく ださい

| 🗯 Finder ファイル 編集 表示 移動 ウインドウ ヘルプ                                                                                                    | 团 ④ ↔ 🛜 ◀ 🚺 金 15:58 Q                                                                                           |  |
|----------------------------------------------------------------------------------------------------|----------------------------------------------------------------------------------------------------|--|
| ● ● ●<br>■ アブリケーション<br>■ ■ ■ ■ ● ★ ●                                                                                                    |                                                                                                    |  |
| <ul> <li>▶ デパイス</li> <li>★ Automator</li> <li>◆ Chess</li> <li>◆ Dashboard</li> <li>◆ Dov フレーヤー</li> <li>◆ Font Book</li> <li>◆ Front Row</li> <li>◆ CarageBand</li> <li>○ Cal</li> <li>○ Cal</li> <li>○ Cal</li> <li>○ Cal</li> <li>○ Cal</li> <li>○ Cal</li> <li>○ Cal</li> <li>○ Construction</li> <li>○ Font Row</li> <li>○ Font Row</li> <li>○ Font Row</li> <li>○ Font Row</li> <li>○ Pal</li> <li>○ Pal</li> <li>○ Pal</li> <li>○ Pal</li> <li>○ Pal</li> <li>○ Pal</li> <li>○ Pal</li> <li>○ Pal</li> <li>○ Pal</li> <li>○ Pal</li> <li>○ Pal</li> <li>○ Pal</li> <li>○ Pal</li> <li>○ Pal</li> <li>○ Pal</li> <li>○ Pal</li> <li>○ Phen</li> <li>○ Sat 1300</li> <li>○ Phen</li> <li>○ Web</li> <li>○ Phen</li> <li>○ QuickTime Player</li> <li>○ Tarte or contract</li> </ul> |                                                                                                    |  |
| 32 4R 503.02 UB 2 8                                                                                                    | lle series and series and series and series and series and series and series and series and series and series a |  |
| <del>オブジョン Doct が5取り除く</del><br>1 ② ③ ② ◎ 1 章 ② @ 1 ② ② ② ② ② ○ ? 2 章 1 2 ½ 1 回 1 3 ご                                                                                                    |                                                                                                    |  |
|                                                                                                    |                                                                                                    |  |

ステップ 14: Doc 内に残っている[Microsoft Excel]アイコンを右クリックしてください

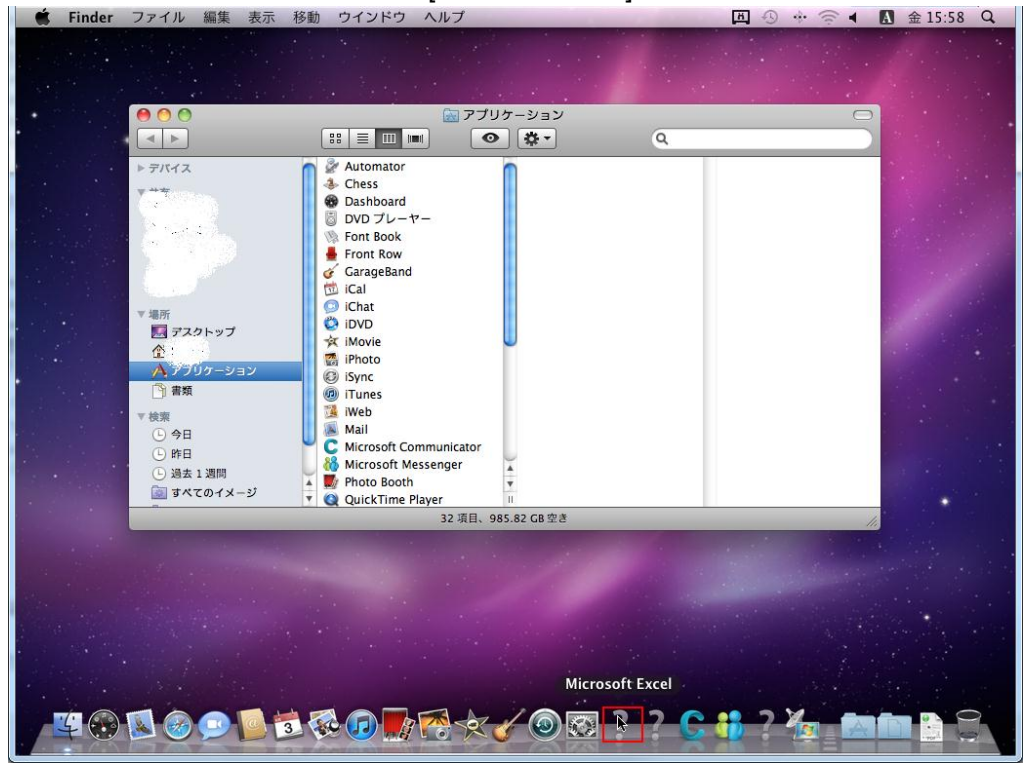

ステップ 15: [オプション]、[Doc から取り除く]の順にクリックしてアイコンを削除してください

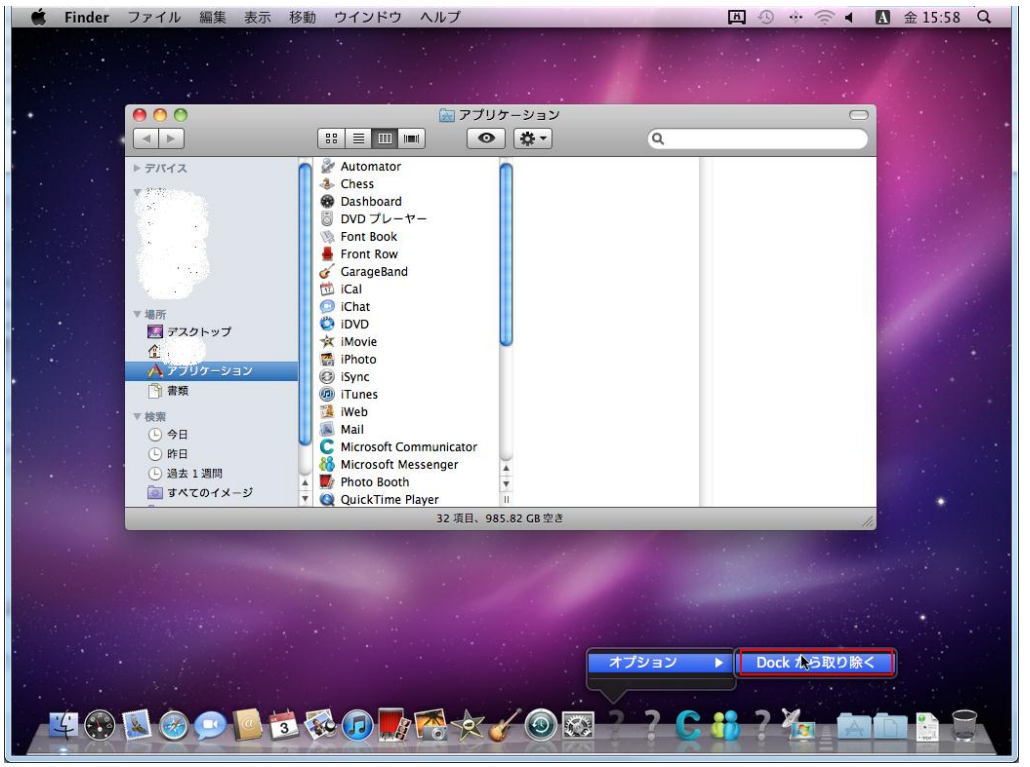

ステップ 16: Doc 内に残っている[Microsoft Outlook]アイコンを右クリックしてください

| 📫 Finder ファイル 編集 表示 利                                                                                                    | 多動 ウインドウ ヘルプ                                                                                                    | 田 小 ↔ 🗇 ◀ 🖪 金 15:58 Q |  |
|----------------------------------------------------------------------------------------------------|----------------------------------------------------------------------------------------------------|-----------------------|--|
| <u>.</u>                                                                                                    | ○ アブリケーション                                                                                                    |                       |  |
|                                                                                                    |                                                                                                    | Q                     |  |
| <ul> <li>▶ デバイス</li> <li>▼</li> <li>場所</li> <li>■ オスクトップ</li> <li>☆</li> <li>▲ プラガクージョン</li> <li>● 書類</li> <li>● 今日</li> <li>● 昨日</li> <li>● う日</li> <li>● 時日</li> <li>● 適素1 週間</li> <li>■ すべてのイメージ</li> </ul> | Automator     Chess     Dashboard     DVD プレーヤー     Font Book     Font Rook     GarageBand     Ical     Ichat     Wovie     Movie     Microsoft Communicator     Microsoft Communicator     Microsoft Communicator     Microsoft Messenger     Photo Booth     Photo Booth     Photo Photo     QuickTime Player     II |                       |  |
|                                                                                                    | 32 項目、985.82 GB 空き                                                                                                    | 14                    |  |
| Microsoft Outlook                                                                                                    |                                                                                                    |                       |  |
|                                                                                                    | ◙፼₽₽₽₽₽₽₽₽₽                                                                                                    |                       |  |

ステップ 17: [オプション]、[Doc から取り除く]の順にクリックしてアイコンを削除してく ださい

| 🗯 Finder ファイル 編集 表示 移動 ウインドウ ヘルプ                                                                                                    | 西 小 佘 ◀ ▲ 金15:58 Q |  |
|----------------------------------------------------------------------------------------------------|--------------------|--|
| ● ○ ○                                                                                                    |                    |  |
| <ul> <li>▶ デバイス</li> <li>▲ Automator</li> <li>← Chess</li> <li>● Dashboard</li> <li>● DVD ブレーヤー</li> <li>♥ Font Book</li> <li>● Front Row</li> <li>← GarageBand</li> <li>○ IChat</li> <li>○ IChat</li> <li>○ IC</li></ul> |                    |  |
| 32 項目、985.82 GB 空き                                                                                                    | 10                 |  |
|                                                                                                    |                    |  |

ステップ 18: Doc 内に残っている[Microsoft Communicator]アイコンを右クリックしてください

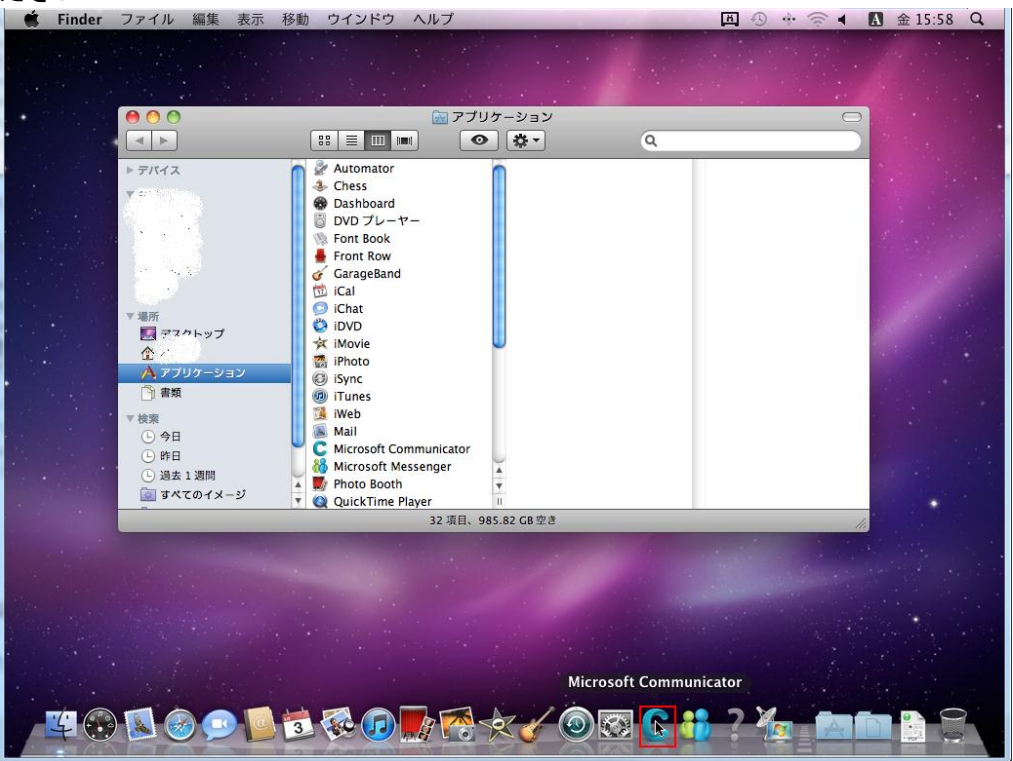

ステップ 19: [オプション]、[Doc から取り除く]の順にクリックしてアイコンを削除してください

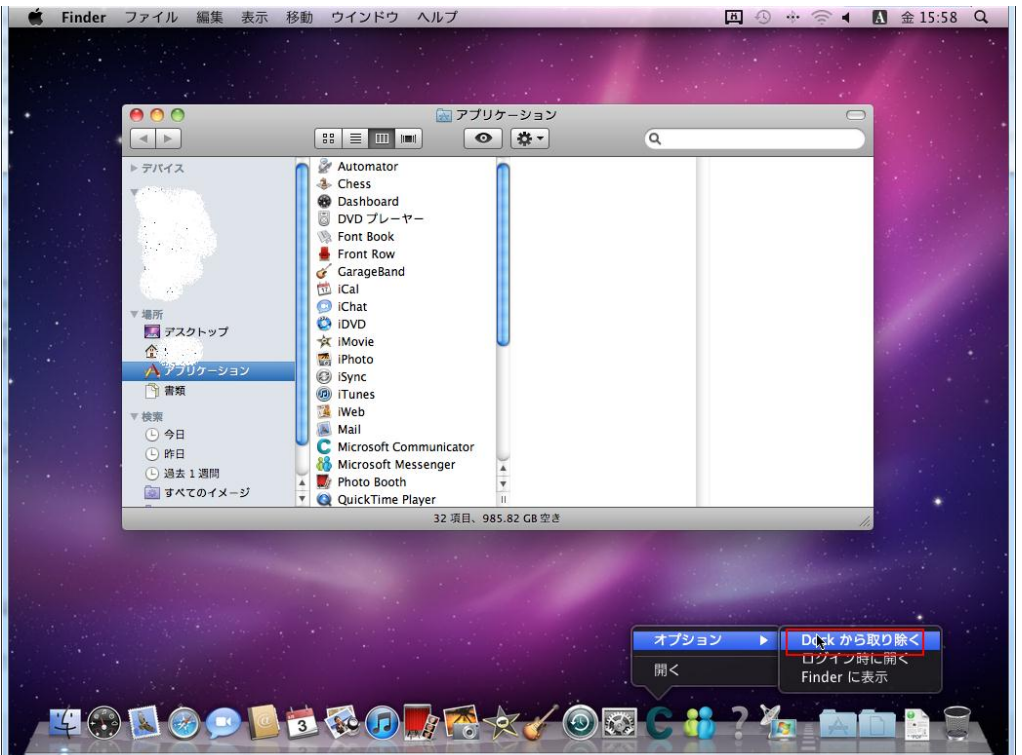